# Guide pour s'inscrire sur Easy Chair

- 1. Cliquez sur le lien : <u>https://easychair.org/conferences/?conf=reandmfoncsi2021</u>
- 2. Accédez à la plateforme Easy Chair et commencez par créer votre compte en cliquant sur "Create an account":

| EasyChair                                                                                                    | Help / Log in                                          |
|----------------------------------------------------------------------------------------------------|--------------------------------------------------------|
| Log in to EasyChair for REA-NDM-FO                                                                                                    | DNCSI 2021                                             |
| User name:  <br>Password:<br>Log in<br>Forgot your password?<br>Problems to log in?<br>Create an account<br>Submission of new papers for REA<br>Attendee registration for REA-N | A-NDM-FONCSI 2021 is open.<br>IDM-FONCSI 2021 is open. |

3. Suivez les différentes étapes pour créer votre compte :

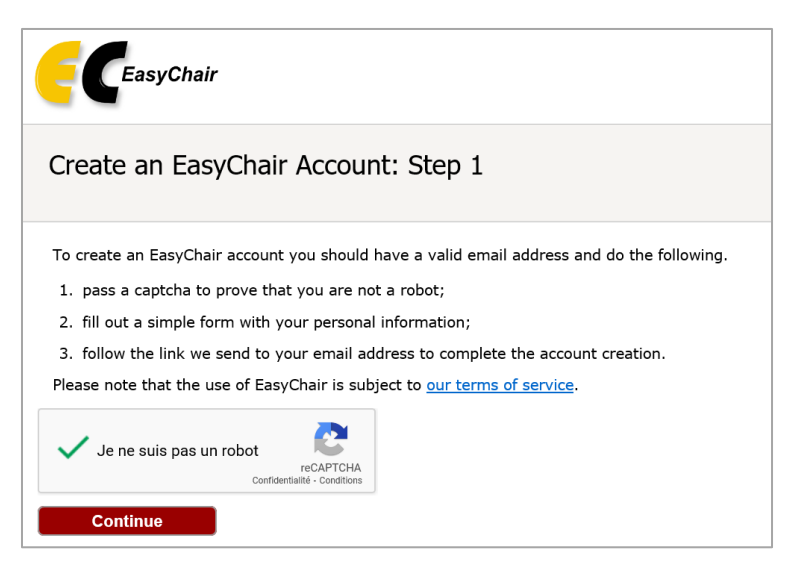

| EasyChair                                                                                                    |                                                                                                    |
|----------------------------------------------------------------------------------------------------|----------------------------------------------------------------------------------------------------|
| Create an EasyCh                                                                                                    | air Account: Step 2                                                                                                    |
| Please fill out the following f                                                                                                    | orm. The required fields are marked by *.                                                                                                    |
| Note that <b>the most commo</b><br>email address correctly.                                                                                                    | n reason for failing to create an account is an incorrect email address so please type your                                                                                                    |
|                                                                                                    |                                                                                                    |
| First name <sup>†</sup> : *                                                                                                    |                                                                                                    |
| Last name: *                                                                                                    |                                                                                                    |
| Email: *                                                                                                    |                                                                                                    |
| Retype email address: *                                                                                                    |                                                                                                    |
|                                                                                                    | Continue                                                                                                    |
|                                                                                                    |                                                                                                    |
|                                                                                                    |                                                                                                    |
|                                                                                                    |                                                                                                    |
|                                                                                                    |                                                                                                    |
| EasyChair                                                                                                    |                                                                                                    |
| CeasyChair<br>ccount Application F                                                                                                    | Received                                                                                                    |
| CEasyChair<br>ccount Application F                                                                                                    | Received                                                                                                    |
| CEasyChair<br>ccount Application F<br>/e received your application. A r<br>You Do not Receive th                                                                                                    | Received<br>nall with further instructions has been sent to the email address caroline.kamate@foncsi.org.<br>e Instructions                                                                                                    |
| CeasyChair<br>ccount Application A<br>/e received your application. A r<br>You Do not Receive th<br>'you do not receive our email w                                                                                                    | Received<br>nail with further instructions has been sent to the email address caroline.kamate@foncsi.org.<br>e Instructions<br>ith instruction on how to create an account, please read the following information.                                                                                                    |
| CeasyChair<br>ccount Application A<br>/e received your application. A r<br>You Do not Receive th<br>'you do not receive our email w<br>ur mail server normally sends a<br>roblem.                                                                                                    | Received<br>nall with further instructions has been sent to the email address caroline.kamate@foncsi.org.<br>e Instructions<br>Ith instruction on how to create an account, please read the following information.<br>II mall within a few seconds. The following is an incomplete list of possible reasons for the                                                                                                    |
| CeasyChair<br>ccount Application R<br>received your application. A r<br>You Do not Receive th<br>'you do not receive our email w<br>ur mail server normally sends a<br>roblem.<br>Driectly typed email address<br>This is still the most likely co                                                                                                    | Received<br>nall with further instructions has been sent to the email address caroline.kamate@foncsi.org.<br>e Instructions<br>Ith instruction on how to create an account, please read the following information.<br>Il mall within a few seconds. The following is an incomplete list of possible reasons for the<br>use of delays.                                                                                                    |
| CeasyChair<br>ccount Application A<br>re received your application. A r<br>You Do not Receive th<br>you do not receive our email w<br>ur mail server normally sends a<br>roblem.<br>Drie still the most likely ca<br>mail processing<br>Some mail servers process m<br>p/r-me <sup>2</sup> mail process.                                                                                                    | Received<br>nail with further instructions has been sent to the email address caroline.kamate@foncsi.org.<br>e Instructions<br>Ith instruction on how to create an account, please read the following information.<br>Il mall within a few seconds. The following is an incomplete list of possible reasons for the<br>use of delays.<br>all for a long time. For example, you mail server may spend a lot of time checking incoming mail for spam.                                                                                                    |
| CeasyChair<br>ccount Application A<br>recount Application A<br>received your application. A r<br>You Do not Receive th<br>You do not receive our email w<br>ur mail server normally series a<br>roblem.<br>Data is server normally series a<br>roblem.<br>Some mail servers process<br>Some mail servers process<br>Some ma | Received<br>hall with further instructions has been sent to the email address caroline.kamate@foncsi.org.<br><b>e Instructions</b><br>Ith instruction on how to create an account, please read the following information.<br>II mail within a few seconds. The following is an incomplete list of possible reasons for the<br>use of delays.<br>all for a long time. For example, you mail server may spend a lot of time checking incoming mail for spam.<br>g an email from an unknown sender, ask the sender to send a mail with specific content to ensure that it has bee<br>ii. If you have such a protection and it is configurable, configure it to accept email from the domain easychair.or                                                                                                    |
| CeasyChair<br>count Application F<br>count Application F<br>de received your application. A r<br>You Do not Receive th<br>'you do not receive our email w<br>ur mail server normally sends a<br>roblem.<br>Dis is still the most likely car<br>mail processing<br>Some mail servers process m<br>ply-me' mail protection.<br>Some mails sent by Easych<br>-span filters<br>This pole that your span                                                                                                    | Received<br>nall with further instructions has been sent to the email address caroline.kamate@foncsi.org.<br>e Instructions<br>Ith instruction on how to create an account, please read the following information.<br>II mall within a few seconds. The following is an incomplete list of possible reasons for the<br>use of delays.<br>all for a long time. For example, you mail server may spend a lot of time checking incoming mail for spam.<br>g an email from an unknown sender, ask the sender to send a mail with specific content to ensure that it has bee<br>iI. If you have such a protection and it is configurable, configure it to accept email from the domain easychair.or<br>air bounce back because the recipient mailbox is over quota.<br>filters will classify our email a spam. Please check your spam mail boxes.                                                                                                    |
| CeasyChair<br>count Application F<br>recount Application F<br>recount Application A<br>recount Application A<br>recount Application A<br>ryou Do not Receive the<br>ryou do not receive our email we<br>ur mail server normally sends a<br>roblem.<br>orracity typed email address<br>this is still the most likely co-<br>some mail servers process m<br>phyper mailers, when receivin<br>you will never receive our<br>some mailers, when receivin<br>you will never receive our<br>some mailers, when receivin<br>you will never receive our<br>some amailers, when receivin<br>you will never receive our<br>some amailers sent by Easych<br>rispan filters<br>this possible that your span<br>real connection problems                                                                                                    | Received nall with further instructions has been sent to the email address caroline.kamate@foncsi.org. e Instructions thi instruction on how to create an account, please read the following information. Il mail within a few seconds. The following is an incomplete list of possible reasons for the use of delays. all for a long time. For example, you mail server may spend a lot of time checking incoming mail for spam. a end if you have such a protection and it is configurable, configure it to accept email from the domain easychair.org if you have such a protection and it is configurable, configure it to accept email from the domain easychair.org if bounce back because the recipient mailbox is over quota. filters will classify our email as spam. Please check your spam mail boxes. section problems, for example your mail server may be unreachable for a long time.                                                                                                    |
| Count Application I<br>ereceived your application I<br>ereceived your application. A r<br>You Do not Receive th<br>You do not receive our email w<br>ur mail server normally sends a<br>roblem.<br>This is still the most likely ca<br>mail processing<br>Some mails servers process m<br>ph/me <sup>-</sup> mail protecton.<br>Some emails sent by Easych<br>Some analises ent by Easych<br>Some analises the by Easych<br>Some analises the by Easych<br>There might be general com-<br>nfortunately, we have no resour<br>lated to your mail here read<br>dideted by our mail here read<br>didets on creating sent por Easych<br>and the area multiple emails ent sent<br>didet on your mail server and w<br>differs from one of major mail he                                                                                                    | Received nail with further instructions has been sent to the email address caroline.kamate@foncsi.org. e Instructions thi instruction on how to create an account, please read the following information. Il mail within a few seconds. The following is an incomplete list of possible reasons for the use of delays. ail for a long time. For example, you mail server may spend a lot of time checking incoming mail for spam. g an email from an unknown sender, ask the sender to send a mail with specific content to ensure that it has bee ii. If you have such a protection and it is configurable, configure it to accept email from the domain easychair.org ar bounce back because the recipient mailbox is over quota. filters will classify our email as spam. Please check your spam mail boxes. section problems, for example your mail server (mis)behavior. If you believe you have a problem art to solve it quickly, either contact your asystem administrators or try to get and use an email acts solve it quickly, either contact your account later. |

- 4. Vous recevrez un email avec un lien, cliquez sur ce lien
- 5. Finalisez la création de votre compte en rentrant vos noms, prénoms, organisme, votre pseudo et en choisissant votre mot de passe

| ✔ I agree to EasyCha                                                               | ir Terms of Service                                                                                                    |
|------------------------------------------------------------------------------------|----------------------------------------------------------------------------------------------------|
| Enter your personal data                                                           |                                                                                                    |
| First name <sup>†</sup> : *                                                        |                                                                                                    |
| Last name: *                                                                       |                                                                                                    |
| Organization: *                                                                    |                                                                                                    |
| Country/region: *                                                                  | France                                                                                                    |
| The Web page is used to<br>mentioned as an author<br>page of your organization     | provide a link to it on some EasyChair pages, for example when you are<br>in a published conference program. It is optional. Please do not use the We<br>n here: if you fill this out, it should only be your personal Web page. |
| Your personal Web page                                                             |                                                                                                    |
|                                                                                    |                                                                                                    |
| Enter your account inforr                                                          | nation. Note that user names are case-insensitive                                                                                                    |
| Enter your account inforr                                                          | nation. Note that user names are case-insensitive<br>User name Icsi-Foncsi is available!                                                                                                    |
| Enter your account inforr<br>User name: *                                          | nation. Note that user names are case-insensitive<br>User name Icsi-Foncsi is available!                                                                                                    |
| Enter your account inforr<br>User name: *<br>Password: *                           | nation. Note that user names are case-insensitive<br>User name Icsi-Foncsi is available!                                                                                                    |
| Enter your account inforr<br>User name: *<br>Password: *<br>Retype the password: * | nation. Note that user names are case-insensitive User name Icsi-Foncsi is available!                                                                                                    |

6. Votre compte est finalisé, cliquez-sur « click here to log in to EasyChair »

| EasyChair                                                                                                    | Help / Log in          |
|----------------------------------------------------------------------------------------------------|------------------------|
| Account Created                                                                                                    |                        |
| Your EasyChair account has been created!                                                                                                    |                        |
| If you want to submit to a conference or a journal hosted by EasyChair, you should<br>journal Web page and follow the link to its EasyChair submission page. | find the conference or |
| For anything else, including publishing a preprint click here to log in to EasyChair.                                                                        | >                      |

7. Connectez-vous

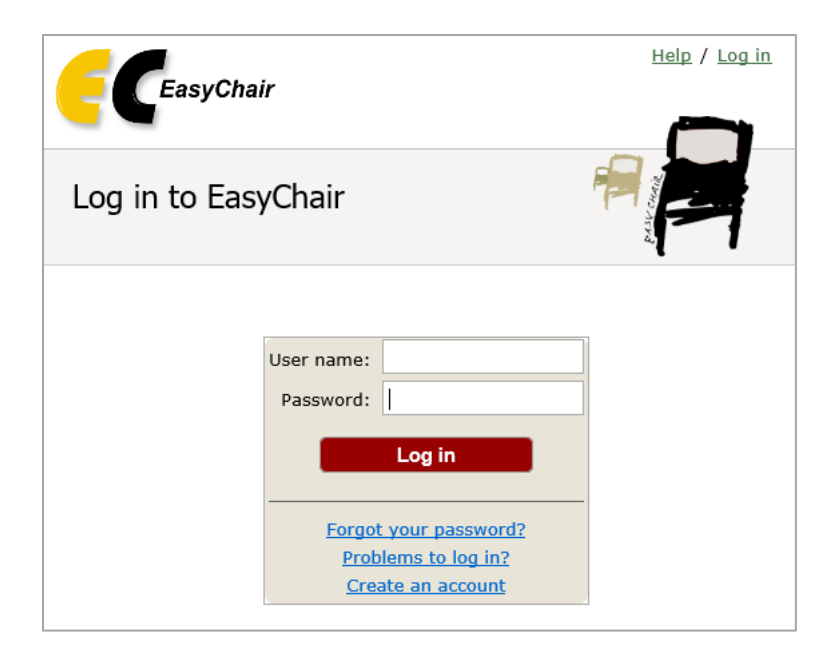

# 8. Cliquez sur « Start registration »

| REA-NDM-FONCSI 2021 (REA-NDM-FONCSI joint initiative - Bouncing forward from global crises and challenges)                       |                                                                                                    |  |  |  |  |  |  |
|----------------------------------------------------------------------------------------------------|----------------------------------------------------------------------------------------------------|--|--|--|--|--|--|
| You are logged in to REA-NDM-FONCSI 2021 (REA-NDM-FONCSI joint initiative - Bouncing forward from global crises and challenges). |                                                                                                    |  |  |  |  |  |  |
| Use the links below to access REA-NDM-FON                                                                                        | Use the links below to access REA-NDM-FONCSI 2021.                                                                          |  |  |  |  |  |  |
| Author                                                                                                    |                                                                                                    |  |  |  |  |  |  |
| <u>make a new submission</u>                                                                                                    |                                                                                                    |  |  |  |  |  |  |
| Registration                                                                                                    |                                                                                                    |  |  |  |  |  |  |
| Registration is currently open.                                                                                                  |                                                                                                    |  |  |  |  |  |  |
|                                                                                                    |                                                                                                    |  |  |  |  |  |  |
| start registration                                                                                                    |                                                                                                    |  |  |  |  |  |  |
| CFP                                                                                                    |                                                                                                    |  |  |  |  |  |  |
| This conference has a call for papers on the                                                                                     | EasyChair Smart CFP:                                                                                                    |  |  |  |  |  |  |
| • view and for another                                                                                                    |                                                                                                    |  |  |  |  |  |  |
|                                                                                                    |                                                                                                    |  |  |  |  |  |  |
| NDM, REA, FONCSI, ICSI                                                                                                    | M-FONCSI 2021: REA-NDM-FONCSI joint initiative -<br>g forward from global crises and challenges<br>France, June 21-24, 2021 |  |  |  |  |  |  |
| Conference website                                                                                                    | https://www.foncsi.org/en/symposium-REA-NDM-Foncsi                                                                          |  |  |  |  |  |  |
| Submission link                                                                                                    | https://easychair.org/conferences/?conf=reandmfoncsi2021                                                                    |  |  |  |  |  |  |
| Poster                                                                                                    | download                                                                                                    |  |  |  |  |  |  |
| Submission deadline                                                                                                    | March 22, 2021                                                                                                    |  |  |  |  |  |  |
| Notification on submitted contributions                                                                                          | April 15, 2021                                                                                                    |  |  |  |  |  |  |
| Submission deadline for final papers                                                                                             | May 21, 2021                                                                                                    |  |  |  |  |  |  |
|                                                                                                    | Topics: resilience engineering (naturalistic decision making) (high risk)                                                   |  |  |  |  |  |  |

9. Cliquez sur « Register yourself » en haut à droite de votre écran

| <b>(C</b> R  | EA-NDM-FONCS                                             | l 2021 (r   | egistrant)      | = REG    | ISTRATION   | NOR REAL FORCELS                | /<br>csi | 6 두 :         | Foreca | €∕icsi<br>transat | <u>Help</u> / <u>Log out</u>               |
|--------------|----------------------------------------------------------|-------------|-----------------|----------|-------------|---------------------------------|----------|---------------|--------|-------------------|--------------------------------------------|
| Registration | REA-NDM-FONCSI 2021                                      | Premium     | Conference      | News     | EasyChair   |                                 |          |               |        |                   |                                            |
| Regis        | tration<br>s page you can register y<br>ner to register. | yourself an | d/or other pers | ons or u | ıpdate your | previous registrations. Use the | men      | u in the uppe | ïr     |                   | Register yourself<br>Register a new person |

### 10. Complétez vos données personnelles

| Register Your                                     | self                                                                                                    |
|---------------------------------------------------|----------------------------------------------------------------------------------------------------|
| To register yourself, y<br>a form with the regist | you should first fill out the following form with your personal information. After that you will be asked to fill out<br>ration-relevant information. |
|                                                   |                                                                                                    |
| First name <sup>†</sup> : *                       |                                                                                                    |
| Last name: *                                      |                                                                                                    |
| Badge name: *                                     |                                                                                                    |
| Email: *                                          |                                                                                                    |
| Organization:                                     | lcsi                                                                                                    |
| Phone:                                            |                                                                                                    |
| Address, line 1: *                                |                                                                                                    |
| Address, line 2:                                  |                                                                                                    |
| City: *                                           |                                                                                                    |
| Post code: *                                      |                                                                                                    |
| Country/region: *                                 | France                                                                                                    |
|                                                   | Save personal data                                                                                                    |
|                                                   |                                                                                                    |
|                                                   |                                                                                                    |

- 11. Après avoir pris connaissance des conditions tarifaires et conditions de remboursement, sélectionnez :
  - a. « Icsi-Foncsi invitation Toulouse » si vous souhaitez participer en présentiel
  - b. « Icsi-Foncsi invitation online » si vous souhaitez participer à distance

| Registration types. * Please choose your registration type:<br>- Standard<br>- Student<br>- REA member<br>- ICSI-FONCSI invitation |
|----------------------------------------------------------------------------------------------------|
| - Live in Toulouse<br>- Online                                                                                                    |
| O Student Toulouse                                                                                                    |
| O Standard Toulouse                                                                                                    |
| O REA member Toulouse                                                                                                    |
| O Student online                                                                                                    |
| O Standard online                                                                                                    |
| O REA member online                                                                                                    |
| ICSI-FONCSI invitation Toulouse                                                                                                    |
| O ICSI-FONCSI invitation online                                                                                                    |

### 12. Chargez votre invitation au format PDF

| ICSI-FONCSI Invitation. Please uple | bad a copy of your invitation form for the ICSI-FONCSI event for confirmation. |
|-------------------------------------|--------------------------------------------------------------------------------|
| Parcourir                           |                                                                                |

#### 13. Choisissez les jours auxquels vous souhaitez participer.

Attention, pour les invités Icsi-Foncsi, la seule journée du 23 juin est gratuite. Les autres journées sont payantes.

| Attendance                                                               |
|--------------------------------------------------------------------------|
| Please select the days you wish to attend below                          |
| Attend on June 22. Please select if you wish to attend events on June 22 |
| June 22                                                                  |
| Attend on June 23. Please select if you wish to attend on June 23        |
| ✓ June 23                                                                |
| Attend on June 24. Please select is you wish to attend events on June 24 |
| ✓ June 24                                                                |

14. Choisissez si vous souhaitez participer au dîner en présentiel, ou à un évènement de réseau en ligne (à définir), et finalisez votre enregistrement

| Social events                                                                                                    |
|----------------------------------------------------------------------------------------------------|
| Below you can choose to attend a social event. Which event it is depends whether you are registering for Physical<br>Attendance or Virtual Attendance. The entry for those events are free.         |
| <b>Social dinner (June 23).</b> Please select if you wish to attend social dinner. Note that the option is available for attendees who register for physical conference.                            |
| ✓ attend dinner on June 23                                                                                                    |
| Social online event (to be defined). Please select if you wish to attend social online event. This activity will be available to all attendees and format will depend on the number of registrants. |
| attend online event                                                                                                    |
| Save data                                                                                                    |

# 15. Votre inscription est enregistrée

| The attendee has been added! |
|------------------------------|
|                              |

- 16. Si vous avez opté pour des journées ou options payantes, procédez au paiement
- 17. Vous pourrez à tout moment changer les options de votre inscription en cliquant sur « update registration »

| Registration Data                                              | Update registration |
|----------------------------------------------------------------|---------------------|
| The registration data is shown below.                          |                     |
| To <b>change</b> any information, click "Update registration". |                     |
|                                                                |                     |